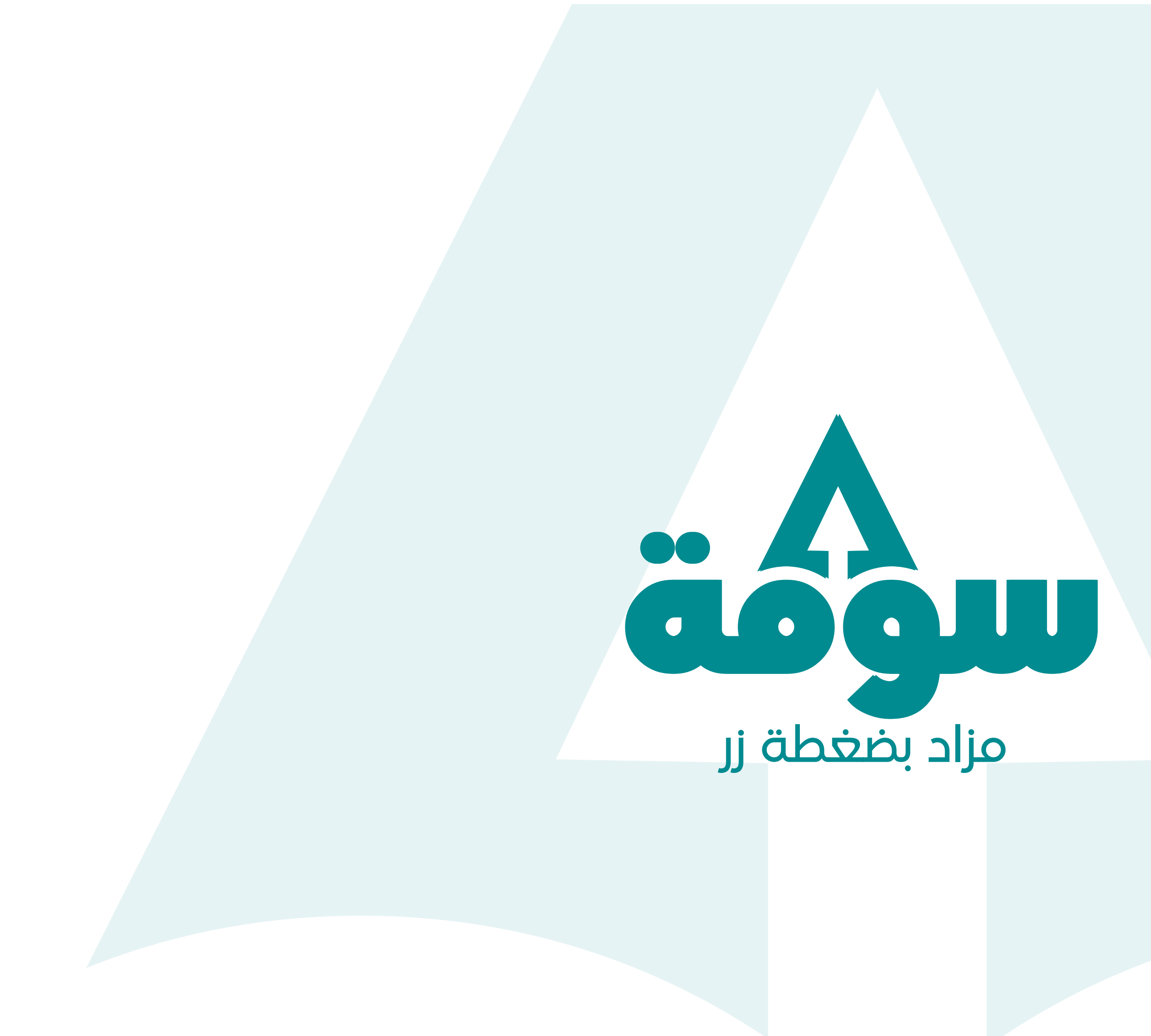

دليل المزايدة والمشاركة في المزاد Saumah.com

Apple AirPods (2nd Generation) Wireless Ear Buds, Bluetooth Headphones with Lightning Charging Case Included, Over 24 Hours of Battery Life, Effortless Setup for

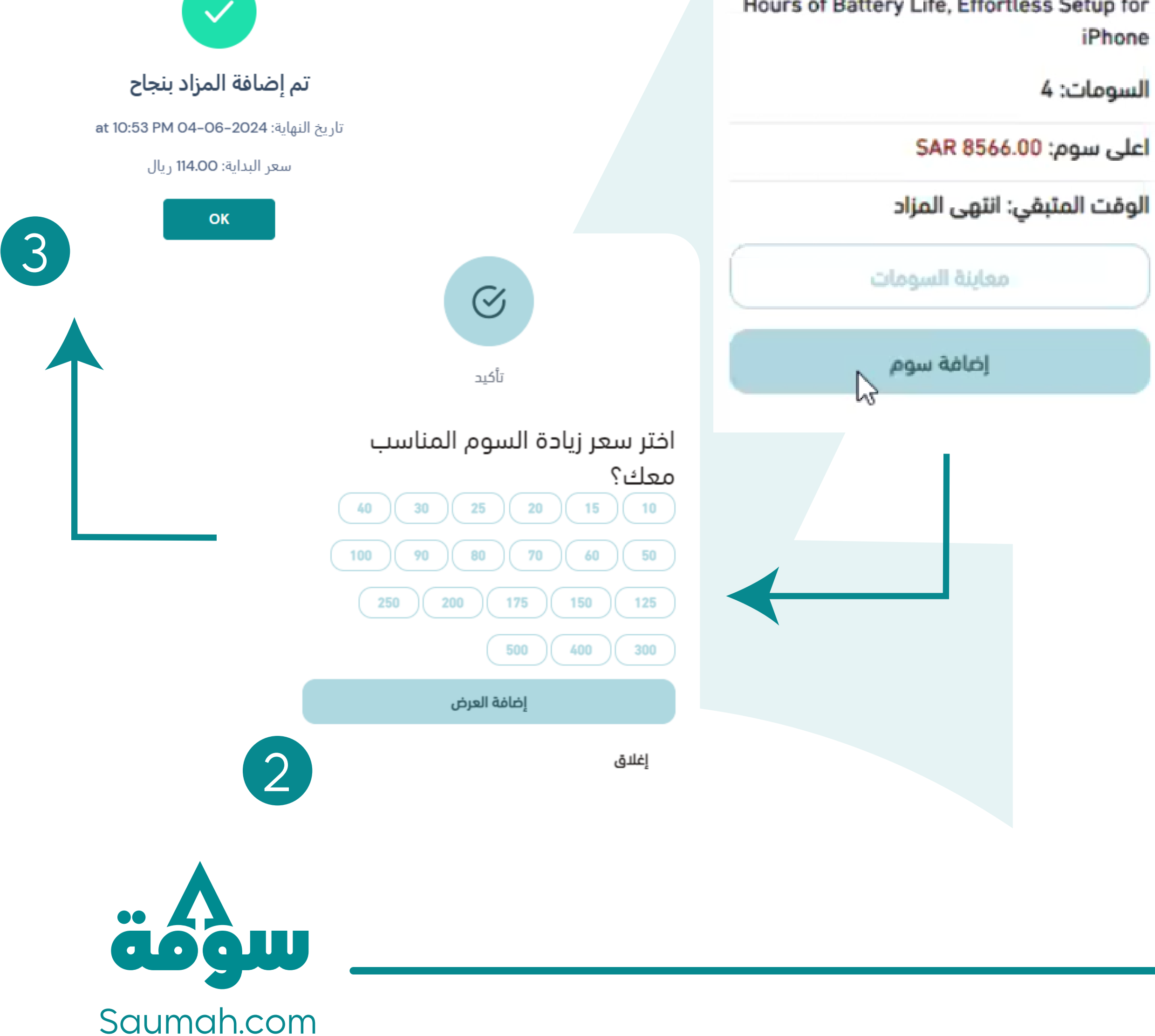

 $\mathbf{X}$ 

## 1 – المزايدة

من خلال المتجر اختر المنتج الذي تربد المزايدة عليه ويظهر لك زر اضافة "اضافة سوم" وستظهر لك نافذة تختار منها المبلغ المراد إضافته

Apple AirPods (2nd Generation) Wireless Ear Buds, Bluetooth Headphones with Lightning Charging Case Included, Over 24 Hours of Battery Life, Effortless Setup for iPhone

### السومات: 4

| اعلى سوم: SAR 8566.00       |  |  |
|-----------------------------|--|--|
| الوقت المتبقي: انتهى المزاد |  |  |
| معاينة السومات              |  |  |
| إضافة سوم                   |  |  |
|                             |  |  |
|                             |  |  |

×

قائمة الصفقات

| التاريخ   | المبلغ |  |
|-----------|--------|--|
| 5/24/2024 | 65.00  |  |
| 5/24/2024 | 60.00  |  |

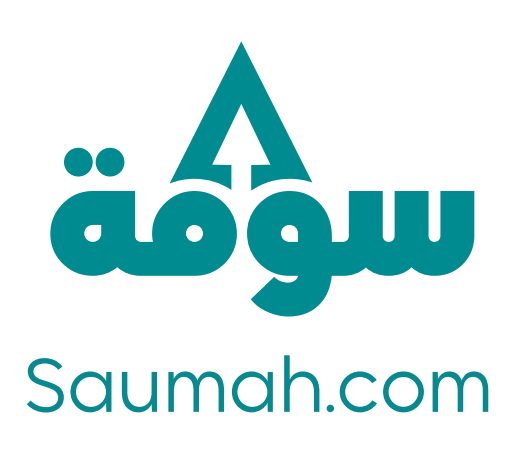

## 2 - معاينة الصفقات

## بإمكانك معاينة قائمة المشاركين في المزاد وأعلى سوم والوقت المتبقي للمزاد

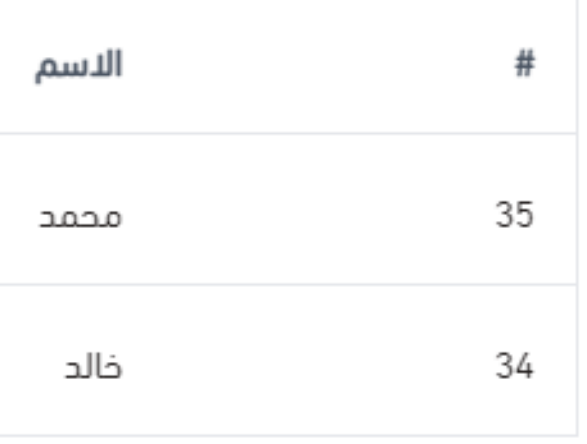

| l | 2 |
|---|---|
|   | - |

| التاريخ   | المبلغ  | الاسم   | #  |
|-----------|---------|---------|----|
| 5/25/2024 | 8566.00 | محمد    | 37 |
| 6/7/2024  | 8496.00 | null    | 41 |
| 6/7/2024  | 8476.00 | testing | 44 |
| 6/7/2024  | 8226.00 | محمد    | 43 |

قائمة السومات

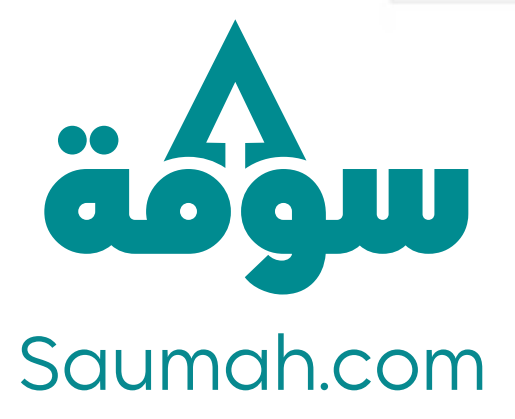

×

## ت المنافسة – 3

في حال كنت صاحب أعلى سوم وتفوق عليك شخص آخر بسوم أعلى ستصلك رسالة تنبّهك بأنك لم تعد صاحب أعلى سوم وفي هذه الحالة إمكانك العودة إلى المتجر والمزايدة على أعلى سوم

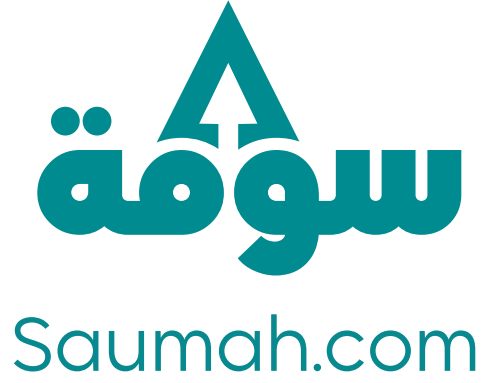

۰۰۸۰۱ ز.س

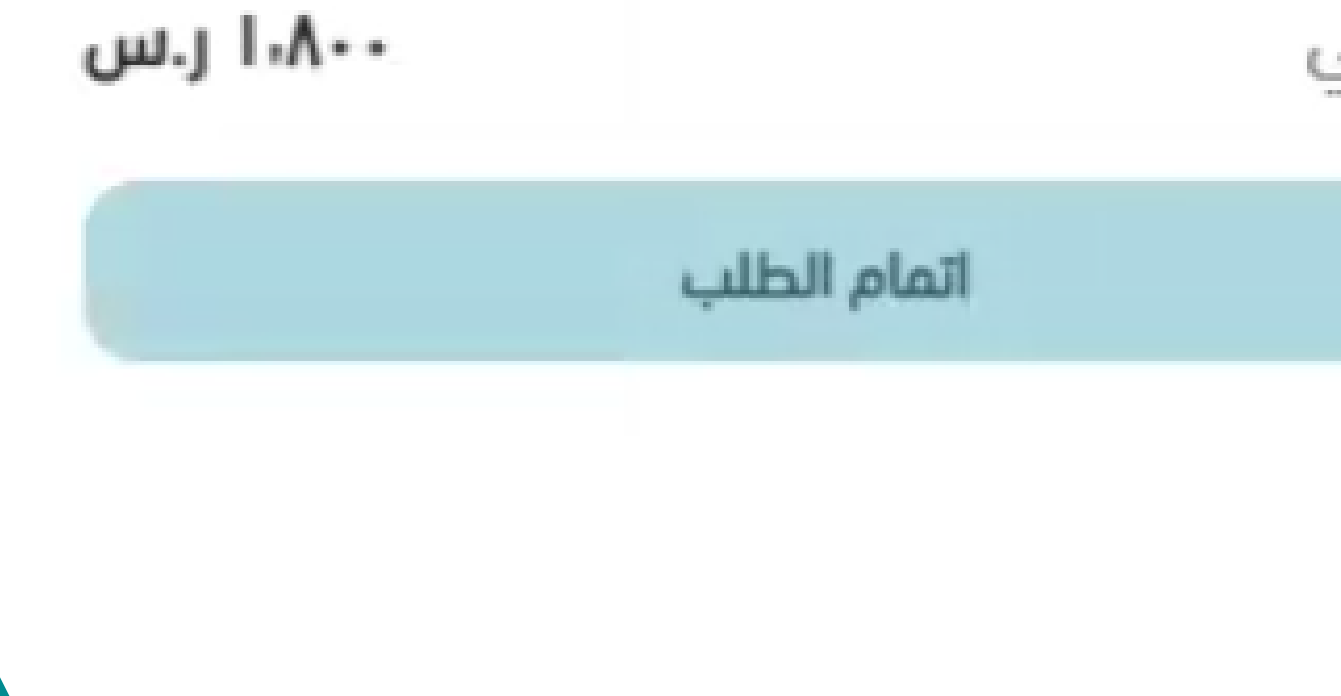

ملخص الطلب

مجموع المنتجات

الإجمالى

# 4 – كمال الصفقة عند الفوز في المزاد

بعد انتهاء المزاد وانت صاحب أعلى سوم ستصلك رسالة تهنئة بالفوز ورابط إكمال الصفقة, ادفع المبلغ وستكمل العملية ويتم إرسال المنتج لك

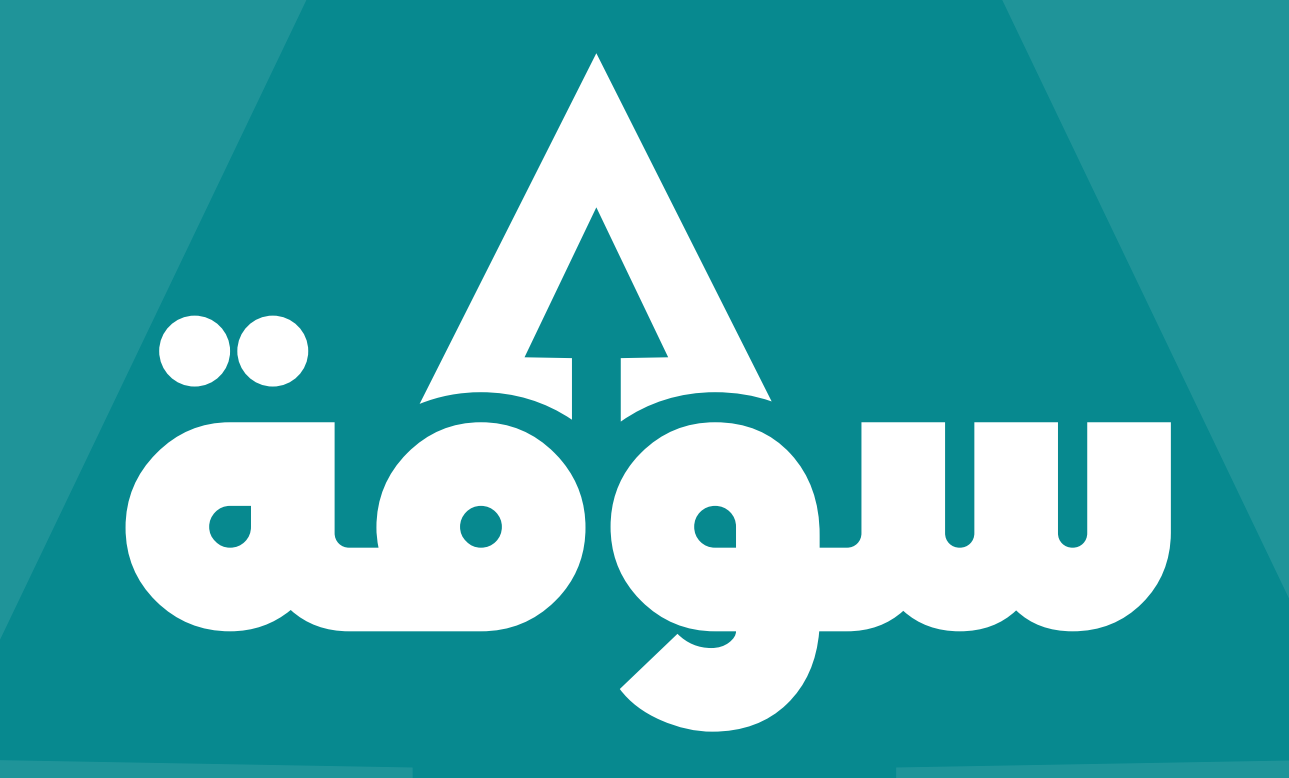

لمزيد من المعلومات أو للاستفسار تواصل معنا عبر البريد اللكتروني contact@saumah.com